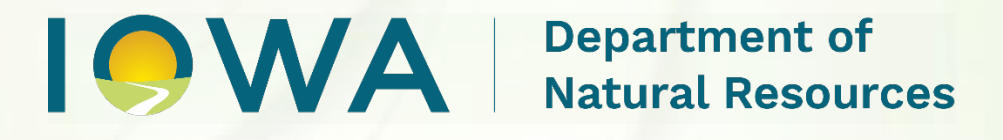

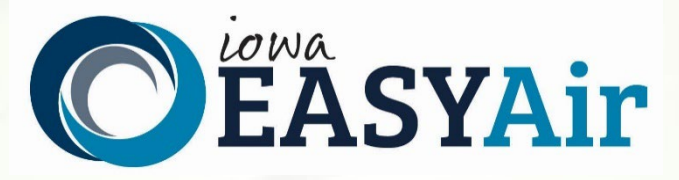

# Account Registration Instructions For Consultants & Preparers

Iowa Department of Natural Resources Air Quality Bureau 6200 Park Ave Ste 200 Des Moines, IA 50321

Contact the Iowa EASY Air Help Desk

email: <u>easyair@dnr.iowa.gov</u> Or call (515) 725-9569 or (515) 725-9547

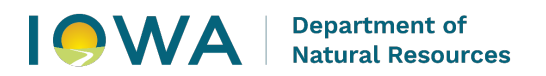

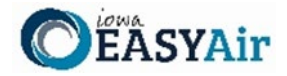

## **Table of Contents**

| 1. | lowa | a EASY Air Website Login                      | 3 |
|----|------|-----------------------------------------------|---|
| 2. | Self | Registration                                  | 4 |
| 2  | .1   | Fill in General Information                   | 4 |
| 2  | .2   | Indicate Account Type                         | 5 |
| 2  | .3   | Select and answer Security Questions          | 6 |
| 2  | .4   | Pass Picture Verification                     | 7 |
| 2  | .5   | Account Created Confirmation                  | 7 |
| 2  | .6   | Receive email confirmation from Iowa EASY Air | 8 |
| 3. | Acce | ess Your Account Information                  | 8 |

## List of Figures

| Figure 1 - Iowa EASY Air Website Login Page             | 3 |
|---------------------------------------------------------|---|
| Figure 2 - Access Self – Registration                   | 4 |
| Figure 3 - Fill in General Information                  | 4 |
| Figure 4 - Select Account and Submittal Groups          | 5 |
| Figure 5 - Security Questions                           | 6 |
| Figure 6 - Picture Verification                         | 7 |
| Figure 7 - Account Confirmation                         | 7 |
| Figure 8 - Account Confirmation Email                   | 8 |
| Figure 9 - Access "My Account"                          | 8 |
| Figure 10 - Access "My Account - Responsible Officials" | 9 |
|                                                         |   |

## Department of Natural Resources

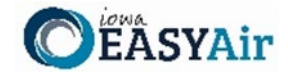

To access Iowa DNR's <u>Environmental Application System for Air</u> (Iowa EASY Air), users must first register and then log into the system to complete their account. This document explains how to register as a Consultant / Preparer in Iowa EASY Air, sign into the system, and access your account information.

## 1. Iowa EASY Air Website Login

Use a reliable Internet connection and a current web browser (e.g. Edge, Chrome, Firefox, Safari, Opera IE 11, etc.) to access the login page of the <u>lowa EASY Air</u> website. When the screen shown in Figure 1 appears, you will need to determine if you need a new account or if you already have an account.

Obtaining a User Name and password requires self-registering for the system. Make note of the bottom check marked section (circled in red) before creating a new account, as you may already have a migrated account.

This document covers the steps to take for a new user to set up a new account.

|                                                                                                    | Facility/Public Login                                                                                                    |
|----------------------------------------------------------------------------------------------------|----------------------------------------------------------------------------------------------------|
|                                                                                                    | User name<br>Password                                                                                                    |
| 🕡 System User Guide                                                                                                    | Login                                                                                                    |
| Public Inquiry Portal: Search for Applications and Permits Submitted in EASY Air                                                                                                    | Create a new account     Forgot your login user name or     password?                                                                            |
| Welcome to Iowa EASY Air, the Iowa DNR Environmental Application System for Air.                                                                                                    |                                                                                                    |
| In Iowa EASY Air you can:                                                                                                    | Release Date: March 13, 2023<br>Version: 4.0023.0313.24925                                                                                       |
| <ul> <li>Search for Active Applications, Issued Construction and Title V Operating Permits, and Permits seeking public comment through the Public Inquire Portal (link above);</li> <li>Establish a user account to manage and monitor your current and historical submittals;</li> <li>Apply for air construction permits, permit modifications, registrations, determinations, pre-applications, and template permits online;</li> <li>Apply for Title V operating permits, modifications, and pre-applications online;</li> <li>Pay permit application fees and invoices (except for the annual Title V emissions fee);</li> <li>Submit Start of Construction and Start of Operation forms.</li> <li>Iowa EASY Air does not replace SLEIS for emissions inventory submittals.</li> </ul> | GovOnline uses Adobe Reader for some<br>online document viewing. Please click the<br>following link to install Adobe Reader<br>Plug-in software. |
| Getting Started Before you begin your online application answer these four "EASY" questions:                                                                                                    | EASY Air Website is secured by                                                                                                    |
| <ul> <li>Does your facility exist in Iowa EASY Air?         If this is a new facility or you don't see your existing facility, fill out the <u>Iowa EASY Air Facility Number &amp; Name Change Form</u> and email the form to <u>easyair fn@dnr.iowa.gov</u> to get started.     </li> <li>Do you have a Responsible Official (RO) User Account in Iowa EASY Air?         Only a facility RO can submit applications in the system. ROs may use the preferred <u>e-Verify option</u> through EASY Air to create their account or can submit a paper <u>Electronic Signature Agreement</u> (ESA) and email the form to <u>easyair@dnr.iowa.gov</u>.     <li>Will someone other than the RO be completing the application in Iowa EASY Air?</li> </li></ul>                                   | VIKINGCLOUP<br>TRUSTED<br>COMMERCE<br>CLICE TO VALIDATE V                                                                                        |
| <ul> <li>designated on the complete the uppletuition by <u>annung access to their recently</u>. The Preparer designated by the RO must first create their account in Iowa EASY Air</li> <li>Have you previously used SLEIS, Iowa DNR's emissions inventory reporting system?</li> <li>If you have used SLEIS you already have an account in Iowa EASY Air. To activate your account click on the "Forgot your login user name or password?" link under the login button and follow the directions to have a temporary password e-mailed to you.</li> </ul>                                                                                                    | If you had a SLEIS account<br>prior to November 2019,<br>your information was<br>migrated into an Iowa EASY                                      |
| Need Assistance If you need assistance please visit our <u>eAirServices website</u> for useful guides and FAQs or<br>contact the Iowa EASY Air Help Desk at:                                                                                                    | Air account. If you did not                                                                                                    |
| easyair@dnr.iowa.gov<br>Kevin Connolly – 515-725-9569<br>Jessica Reese-McIntyre – 515-725-9547                                                                                                    | will need to create a new<br>lowa EASY Air account.                                                                                              |

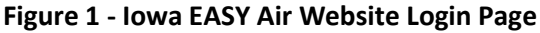

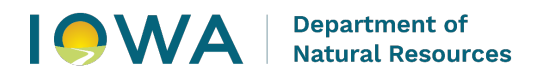

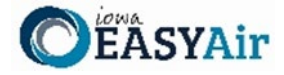

## 2. Self-Registration

Click on "Create a new account" (Figure 2). Follow instructions 2.1 – 2.7 to register.

| Facility/Public Login                      |
|--------------------------------------------|
| ser name                                   |
| assword                                    |
| Login                                      |
| Ø Create a new account                     |
| Forgot your login user name o<br>password? |
|                                            |
| elease Date: March 13, 2023                |
| ersion: 4.0023.0313.24925                  |

Figure 2 - Access Self – Registration

#### 2.1 Fill in General Information

The registrant needs to complete all required fields in Figure 3 (denoted with a red asterisk icon). The suggested UserName may be modified at this step. If you wish to receive text messages from the system, enter a mobile phone number and select your cellular provider (If your provider is not listed, please notify the Help Desk). When finished, click the blue "**Next>>**" button.

| CREATE ACCOUN                                                                                                    | т           |                                           |             |                            |                     |                       |  |
|----------------------------------------------------------------------------------------------------|-------------|-------------------------------------------|-------------|----------------------------|---------------------|-----------------------|--|
| For a public user to create a new user account. (*) Denotes a required field.<br>A username will be suggested to you when you enter your first and last name. You may change the suggested username<br>in the <b>UserName</b> texbox in General Information page.<br>The ESA will take about 5~10 business days because it involves the mail delivery, paper handling, human checks, and<br>data entries.<br>Responsible Official Definition - <u>40 CFR 122.32</u> |             |                                           |             |                            |                     |                       |  |
| General Information                                                                                                    |             |                                           |             |                            |                     |                       |  |
| f you want to receive SM                                                                                                    | 1S messages | through a mo                              | bile phone, | please input your mobile   | phone No. and selec | t a service provider. |  |
| * Legal First Name: Middle Initial:                                                                                                    |             | al: * Legal Last Name: * Us<br>Martian MN |             | * UserNar<br>MMartia       | serName: 🝘          |                       |  |
| * Employer:                                                                                                    |             |                                           | * Job Pos   | lab Desition with Employer |                     |                       |  |
| Illudium PU-36                                                                                                    |             |                                           | Space I     | Space Modulator            |                     |                       |  |
| * Contact Address li                                                                                                    | ne 1: 🔞     |                                           | Contact A   | Address line 2:            |                     |                       |  |
| 1948 Mars Rd                                                                                                    |             |                                           |             |                            |                     |                       |  |
| Country:                                                                                                    | * Province  | :                                         |             | * City:                    |                     | * Zip:                |  |
| ~                                                                                                    | Mars        |                                           |             | Olympus Mons               |                     | 8888                  |  |
| * Primary Phone Number (555-555-5555):         Extension:         Mobile Phone Number (555-555-5555):           888-888-8889                                                                                                    |             |                                           |             |                            |                     |                       |  |
| □ I want to receive SMS messages through a mobile phone. Mobile Provider:                                                                                                    |             |                                           |             |                            |                     |                       |  |
| Fax Number: * Email:                                                                                                    |             |                                           |             |                            |                     |                       |  |
| earthshattering@kab00m.net                                                                                                    |             |                                           |             |                            |                     |                       |  |
|                                                                                                    |             |                                           |             |                            |                     |                       |  |
|                                                                                                    |             |                                           |             |                            |                     |                       |  |
| Back To Login Next >>                                                                                                    |             |                                           |             |                            |                     |                       |  |

Figure 3 - Fill in General Information

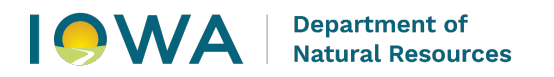

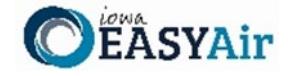

#### 2.2 Indicate Account Type

There are two user account types having different roles. An explanation of each of these roles is provided below (Table 1). The RO user role has additional privileges above the level of the Preparer.

| User Type     | Account Privileges                                                                           |  |  |  |
|---------------|----------------------------------------------------------------------------------------------|--|--|--|
| Responsible   | <ul> <li>Will create a PIN once their account privileges are approved by IOWA DNR</li> </ul> |  |  |  |
| Official (RO) | <ul> <li>Certify and submit an electronic data entry form in Iowa EASY Air</li> </ul>        |  |  |  |
|               | <ul> <li>Manage Preparers and Consultants</li> </ul>                                         |  |  |  |
|               | <ul> <li>View and prepare an electronic data entry form in Iowa EASY Air</li> </ul>          |  |  |  |
|               | <ul> <li>View submitted data in Iowa EASY Air</li> </ul>                                     |  |  |  |
|               | <ul> <li>Keep track of the status of submitted records</li> </ul>                            |  |  |  |
| Preparer      | <ul> <li>View and prepare an electronic data entry form in Iowa EASY Air</li> </ul>          |  |  |  |
|               | <ul> <li>View submitted data in Iowa EASY Air</li> </ul>                                     |  |  |  |
|               | <ul> <li>Keep track of the status of submitted records</li> </ul>                            |  |  |  |

#### Table 1 - Account Types in Iowa EASY Air

If you are uncertain as to which role applies to you, contact the EASY Air Helpdesk at (515) 725-9569 or (515) 725-9547; or send your inquiry to <u>easyair@dnr.iowa.gov</u>.

Unless you will be submitting Permit Applications, <u>choose the "**Preparer**</u>" user account type (Figure 4). Select the "**Preparer**" Submittal Group. Then select the "**Next>>**" button to proceed.

| CREATE ACCOUNT                                                                                                    |
|----------------------------------------------------------------------------------------------------|
| For a public user to create a new user account. (*) Denotes a required field.<br>A username will be suggested to you when you enter your first and last name. You may change the suggested username<br>in the <b>UserName</b> texbox in General Information page.<br>The ESA will take about 5~10 business days because it involves the mail delivery, paper handling, human checks, and<br>data entries.<br>Responsible Official Definition - <u>40 CFR 122.22</u> |
| *Account group: Preparer Responsible Official<br>* Submittal Group: @<br>Preparer                                                                                                    |
| Back To Login << Previous Next >>                                                                                                    |

Figure 4 - Select Account and Submittal Groups

Click the blue "**Next>>**" button to continue the registration process in Section 2.3.

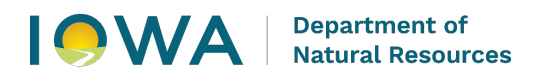

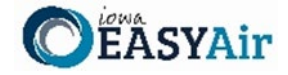

#### 2.3 Select and answer Security Questions

The RO must assign answers to five security questions (Figure 5). These are required as part of the Certification process to Notify the Responsible Official that a permit application is ready for review and submittal through Iowa EASY Air. The questions and answers may be changed in the user's profile page within EASY Air in Figure 9.

| CREATE ACCOUNT                                                                                                    |                                                                                                    |  |
|----------------------------------------------------------------------------------------------------|----------------------------------------------------------------------------------------------------|--|
| For a public user to create a new user account. (*) Denotes a required field.<br>A username will be suggested to you when you enter your first and last name. You may change the suggested username<br>in the <b>UserName</b> texbox in General Information page.<br>The ESA will take about 5~10 business days because it involves the mail delivery, paper handling, human checks, and<br>data entries.<br>Responsible Official Definition - <u>40 CFR 122.22</u> |                                                                                                    |  |
| * Security Questions 🔞                                                                                                    |                                                                                                    |  |
| One of the following security questions will be referenced during the applic<br>unique responses.<br>Answers to the security questions are case sensitive.                                                                                                    | ation submission process. Please answer all five questions below with                                                                                                    |  |
| Question 1:   In what city or town was your first job?   Answer:   Question 2:   What school did you attend for sixth grade?   Question 3:   What is the name of the hospital and state where you were born?   Question 3:   What is the name of the hospital and state where you were born?   Question 4:   In what city and country do you want to retire?   Question 5:   In what city does your nearest sibling live?   Answer:                                 | Question 3:<br>What is the name of the hospital and state where you were born? ✓<br>What is the name of the hospital and state where you were born?<br>What is the name of your home town newspaper?<br>What is your favorite hobby?<br>What was your high school's mascot?<br>Who is your favorite all-time entertainer?<br>Answer: |  |

**Figure 5 - Security Questions** 

There are 5 questions in the 5 question groups (see insert, Figure 5). Choose questions and answers that are easy for you to remember but difficult for others to guess. Click on the blue "**Next>>**" button when complete.

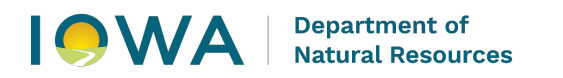

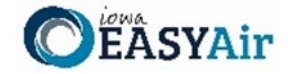

#### 2.4 Pass Picture Verification

Enter the characters you see in Figure 6 (case sensitive) into the highlighted field. The characters are drawn so that it is possible for a person to recognize them, but very difficult for a program to. This helps us prevent automated programs from creating large numbers of accounts and sending spam. Use the recycle button to have a new verification picture generated if the original picture is unclear. Click on "**Create Account**" button.

| CREATE ACCOUNT                                                                                                    |  |  |  |
|----------------------------------------------------------------------------------------------------|--|--|--|
| For a public user to create a new user account. (*) Denotes a required field.<br>A username will be suggested to you when you enter your first and last name. You may change the suggested username in the<br><b>UserName</b> texbox in General Information page.<br>The ESA will take about 5~10 business days because it involves the mail delivery, paper handling, human checks, and data entries.<br>Responsible Official Definition - <u>40 CFR 122.22</u> |  |  |  |
| Picture Verification                                                                                                    |  |  |  |
| Enter the characters you see in the picture (case sensitive). The characters are drawn so that it's possible for a person to recognize them, but very difficult for a program to. This helps us prevent automated programs from creating large numbers of accounts and sending spam.                                                                                                    |  |  |  |
| JL7 C Y C<br>* Enter the characters you see (case sensitive; no spaces):<br>JL7cvc                                                                                                    |  |  |  |
|                                                                                                    |  |  |  |
| Back To Login << Previous Create Account                                                                                                    |  |  |  |

#### **Figure 6 - Picture Verification**

#### 2.5 Account Created Confirmation

Congratulations your account has been created. Refer to Item 2 in the confirmation window below. Notify your Responsible Official that your account is ready to be associated to create and prepare Iowa EASY Air permit applications.

| CREATE ACCOUNT                                                                                                    |  |  |  |  |
|----------------------------------------------------------------------------------------------------|--|--|--|--|
| For a public user to create a new user account. (*) Denotes a required field.<br>A username will be suggested to you when you enter your first and last name. You may change the suggested username in the <b>UserName</b> texbox<br>in General Information page.<br>The ESA will take about 5~10 business days because it involves the mail delivery, paper handling, human checks, and data entries.<br>Responsible Official Definition - <u>40 CFR 122.22</u> |  |  |  |  |
| Congratulations! Your account has been created successfully. Please check your e-mail for your temporary password. To have your account fully functional, please follow the procedure below:                                                                                                    |  |  |  |  |
| <ol> <li>If you have registered as a Responsible Official, please print and mail your signed 'Subscriber Agreement to the following address:<br/>Air Quality Bureau - Application Login Desk<br/>Wallace State Office Building</li> <li>502 E 9th ST<br/>Des Moines IA 50319</li> </ol>                                                                                                    |  |  |  |  |
| 2. If you have registered as a Preparer, please inform the Responsible Official for the facility. You will be able to prepare applications once the Responsible Official approves your account.                                                                                                    |  |  |  |  |
| If you do not receive the confirmation email within the next hour, please check your Bulk or Junk Mail folder and update your rules to allow emails from<br>easyair@dnr.iowa.gov.                                                                                                    |  |  |  |  |
| If you have any questions for account registration, please contact easyair@dnr.iowa.gov                                                                                                    |  |  |  |  |
| Back To Login                                                                                                    |  |  |  |  |

#### Figure 7 - Account Confirmation

You will receive an email with a temporary password to log in to EASY Air. Click the **"Back To Login"** button to enter your username and temporary password (see Section 2.6).

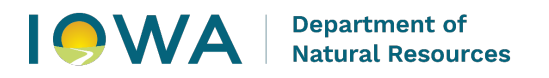

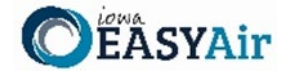

#### 2.6 Receive email confirmation from Iowa EASY Air

Soon after you have successfully registered, you will receive an e-mail (Figure 8) from Iowa DNR that includes your Iowa EASY Air temporary password. This user ID and password are used one time to log into the Iowa EASY Air system for the first time.

| Subject: Iowa EASY Air - New Account Notification                                                                                       |                          |  |
|----------------------------------------------------------------------------------------------------|--------------------------|--|
| From: easyair@dnr.iowa.gov                                                                                                    | 3:42 PM (12 minutes ago) |  |
| Io: earthshattering@kabuum.net                                                                                                    |                          |  |
| Your new account has been created. Your login name is: MMartian. Your <b>temporary</b> password                                         | is: qztyw72g             |  |
| Upon login, you can go to "My Account" -> "Password / PIN" to customize your password into something that will be easi you to remember. |                          |  |
| If you have any questions, please contact the Iowa EASY Air Help Desk at <u>easyair@dnr.iowa.</u><br>Regards, Iowa EASY Air             | <u>ξον</u> .             |  |

**Figure 8 - Account Confirmation Email** 

### 3. Access Your Account Information

To view or make changes to your account information, log into <u>lowa EASY AIR</u> (see Figure 1). Then click on the "**My Account**" tab (Figure 9). This page should be used to keep your lowa EASY AIR account information up-todate and change your password and manage your security questions.

| My Dashboard Submittal                                     | My Account Hello, Marvin 🥹 Help 👷 Logout                                                                                                    |  |  |  |  |  |  |
|------------------------------------------------------------|----------------------------------------------------------------------------------------------------|--|--|--|--|--|--|
| Profile Management                                         | My Account > Profile Management > Basic Information                                                                                                    |  |  |  |  |  |  |
| Basic Information<br>Manage account<br>information         | General Information       Address Information       Associated RO       Attachment         To verify and update your basic user information below as needed.                                                                                      |  |  |  |  |  |  |
| Password<br>Manage your password                           | Denotes a required field General Information                                                                                                    |  |  |  |  |  |  |
| Security Questions<br>Change security<br>questions/answers | * First Name:       M.I.:       * Last Name:         Marvin       Martian         Business Name:       Job Title:         Illudium PU-36       Space Modulator         Primary Phone Number (555-555-5555):       Extension:         888-888-8889 |  |  |  |  |  |  |

Figure 9 - Access "My Account"

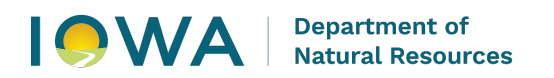

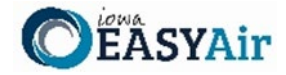

Clicking on the **"Associated RO"** tab will show the Preparer's association to one or more Responsible Officials, the facilities and permit application types assigned by each Responsible Official. This shows the RO Name, the Facility, the Permission for each Submittal Type, the Effective Start Date when access was approved, an Expiration Date (if set by the RO) and the Status of access for each Application Type.

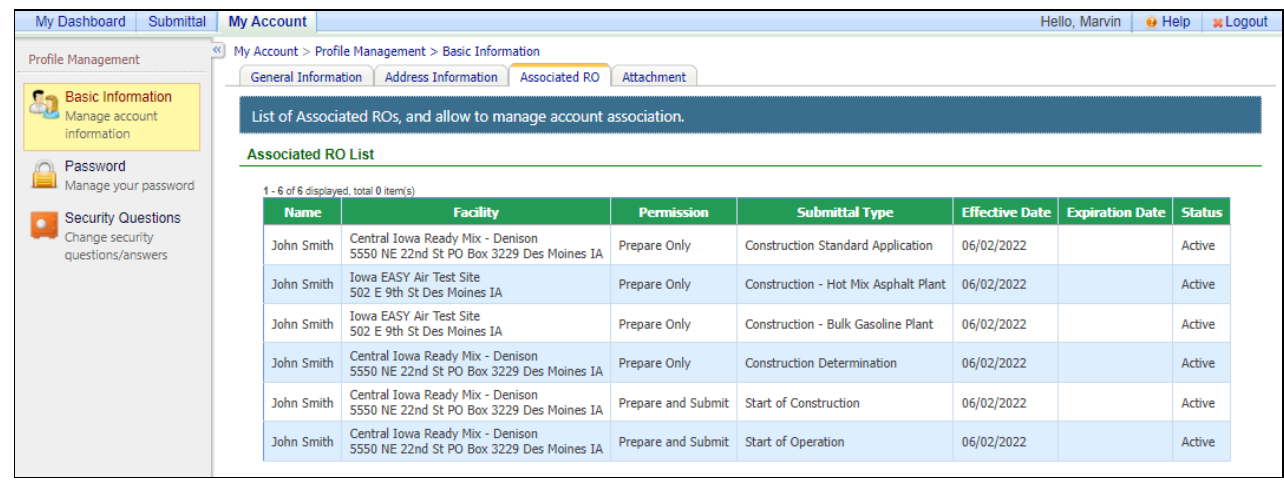

Figure 10 - Access "My Account - Responsible Officials"

If you have questions, please contact the Iowa EASY Air Help Desk

by sending an email to <u>easyair@dnr.iowa.gov</u>. Or, call (515) 725-9569 or (515) 725-9547